# HOW TO MAKE A PAYMENT VIA ACCESSUH

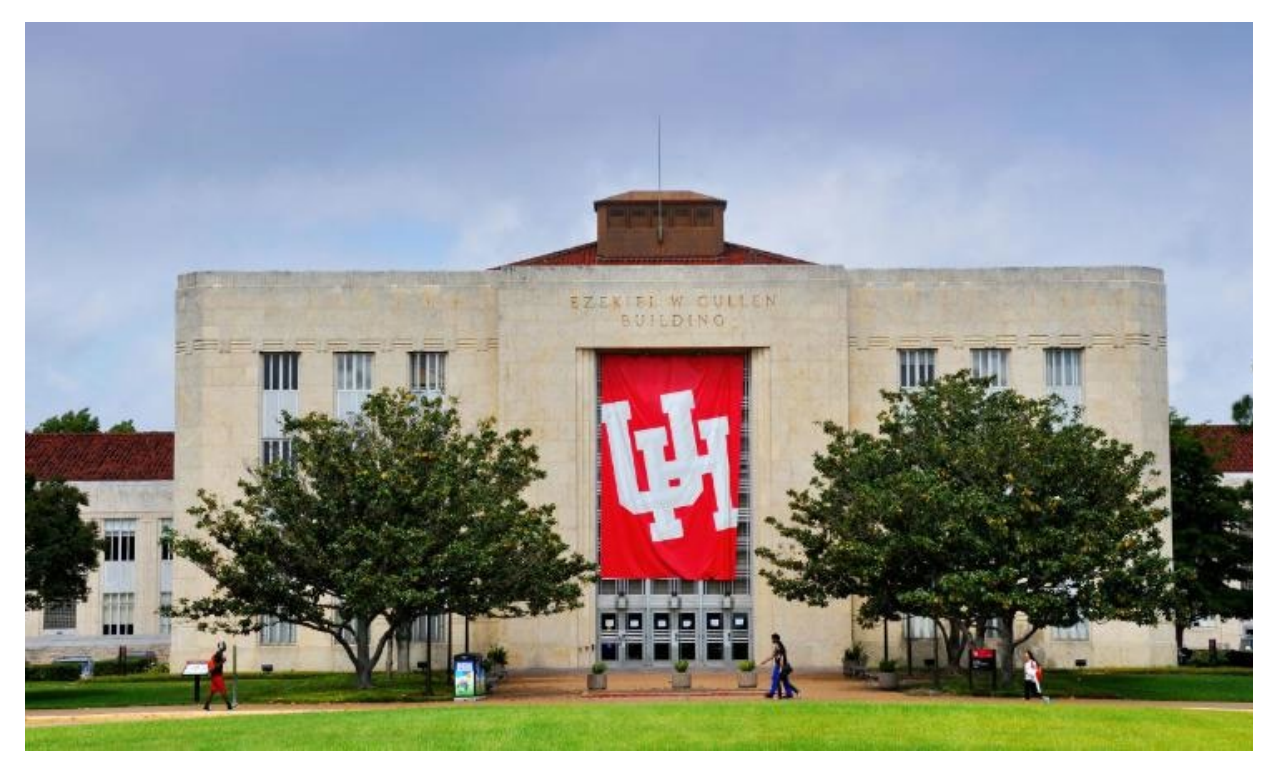

Step 1: Log into your student account with your Cougarnet or MyUH Login.

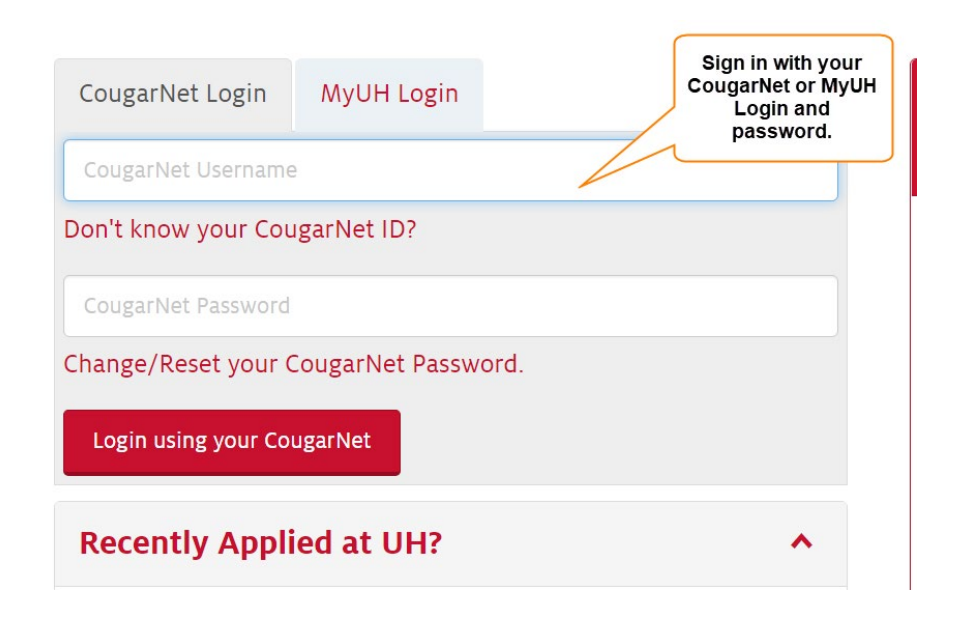

# Step 2: Click on myUH Self Service

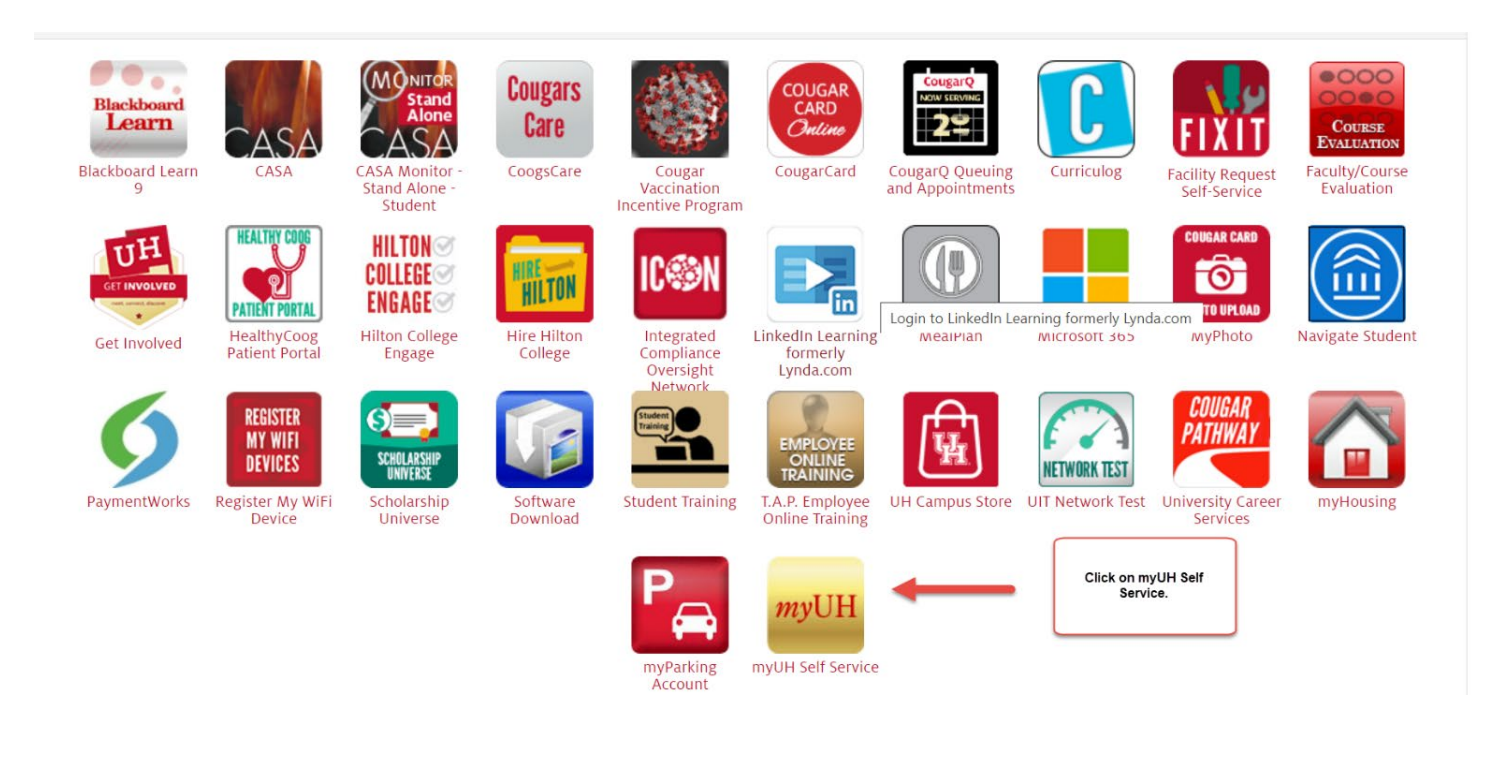

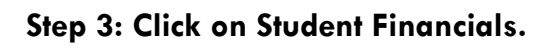

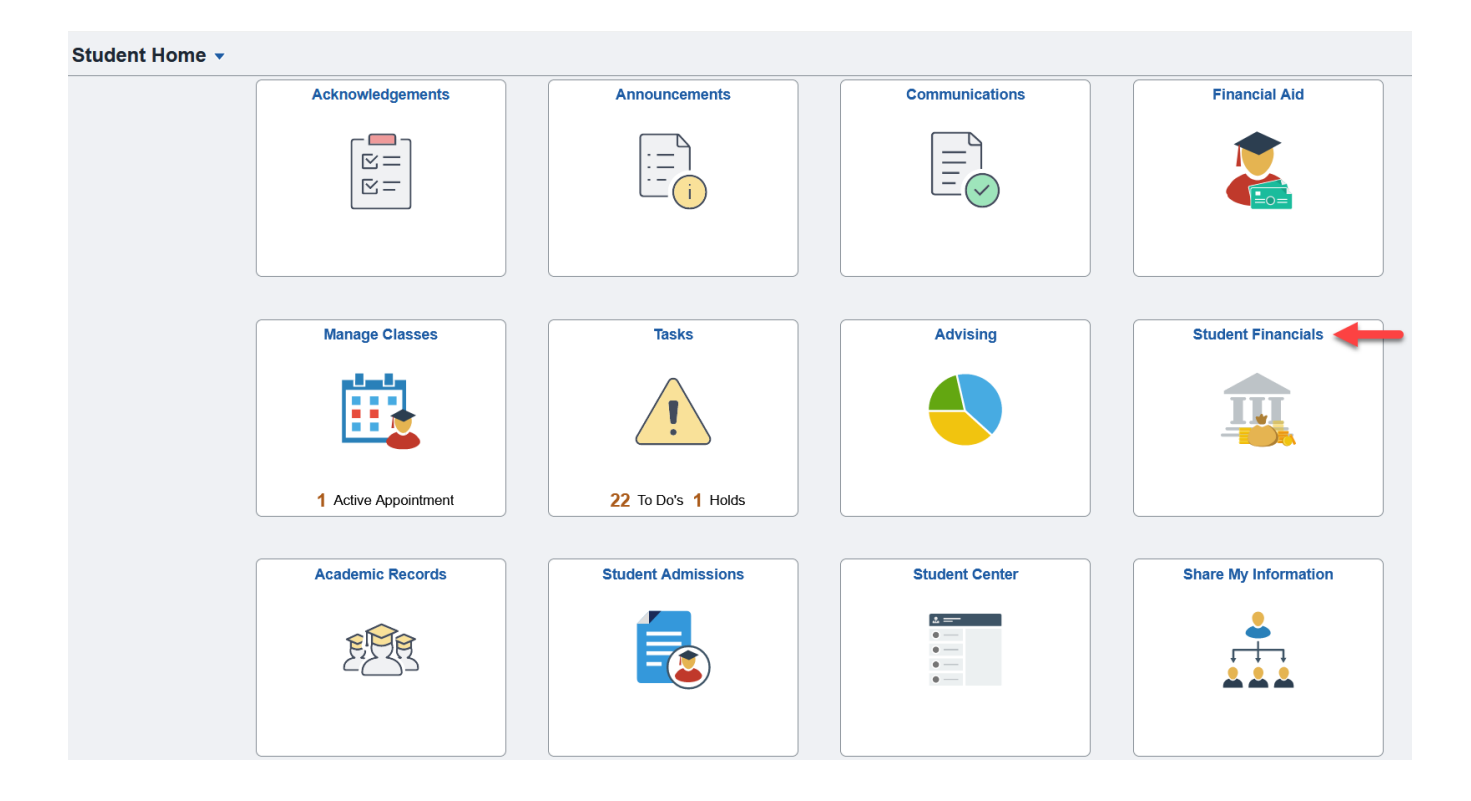

Step 4: Click on "Make a Payment."

| Student Home                   |                            | Student Financia            | als Collection |            | <sub>ଜ</sub> ር |
|--------------------------------|----------------------------|-----------------------------|----------------|------------|----------------|
| Account Balance                | Account Balance - Fall 2   | 2022                        |                |            |                |
| laccount Summary               |                            | Term Balance                | Pending Aid    | Term Total | Prior Balance  |
| a Convera/WU Payments          | Fall 2022                  | \$0.00                      | \$0.00         | \$0.00     | \$0.00         |
| 💮 Charges Due                  |                            |                             |                |            |                |
| 醉 Pending Aid                  |                            | Total Due Fall 2022: \$0.00 |                |            |                |
| Payment History                |                            |                             |                |            |                |
| 💮 Form 1098-T                  | Show Future Balance        |                             |                |            |                |
| UH in 4 Fixed-Rate Tuition PIn | Currency used is US Dollar |                             |                |            |                |
| f Make a Payment               | <b>—</b>                   |                             |                |            |                |
| logical Service Refund Request |                            |                             |                |            |                |
| Payment Plans                  |                            |                             |                |            |                |
| ⑦ Optional Fees                |                            |                             |                |            |                |

Step 5: Enter the amount you wish to pay. Click the down arrow next to "Pay By" and select your method of payment. \*\*\*PLEASE AGREE TO THE TERMS AND CONDITIONS AFTER READING THE UNIVERSITY'S POLICY\*\*\*. Click "Submit." (If making a payment with a credit card, there will be a processing fee that will be assessed).

## Pay by Credit Card

### Make a Payment

If you wish to use multiple credit cards or bank accounts to pay off your balance, you will need to submit multiple transactions.

#### What I Owe

| Descrip                                           | tion                                                                                                    | Outstanding Charges                                                                                                    | Payment Amount                                                                                                  |  |
|---------------------------------------------------|----------------------------------------------------------------------------------------------------|----------------------------------------------------------------------------------------------------|----------------------------------------------------------------------------------------------------|--|
| Online F                                          | Payment                                                                                                    | 2,677.16                                                                                                    | 2677.16                                                                                                    |  |
| How to                                            | Pay                                                                                                    |                                                                                                    |                                                                                                    |  |
| *Pay By                                           | Credit Card / Debit Card v                                                                                                    |                                                                                                    |                                                                                                    |  |
| A non-ref<br>0.00. Th<br>on all cre<br>card trans | fundable Processing Fee of 1.5% (\$0.00)<br>ne University of Houston system charges<br>edit/debit card brands. The processing fe<br>sactions. | is added for credit/debit Card payments. Your creat<br>a processing fee on all credit/debit card transaction<br>e imposed is not greater than the University's applie | dit/debit Card will be charged \$<br>ns. The processing fee is assessed<br>cable merchant rate for credit/debit |  |

#### **Terms and Conditions**

П

| Withdrawal Refund<br>Students who officially withdraw from all of their classes on or<br>after the first official class day may be eligible for partial refund<br>of tuition and refundable fees, according to the following<br>schedule: | ^        |                                           |
|----------------------------------------------------------------------------------------------------|----------|-------------------------------------------|
| Fall and Spring 100% Prior to first class day                                                                                                    |          |                                           |
| 80% During first five class days                                                                                                    |          |                                           |
| 70% During second five class days                                                                                                    |          |                                           |
| 50% During third five class days                                                                                                    |          |                                           |
| 25% During fourth five class days                                                                                                    | <b>*</b> |                                           |
| I accept the above Terms and Conditions Yes                                                                                                    | -        | review and accept terms<br>and conditions |

Submit

# Pay by Electronic Check

Enter you bank account information, and your email address. Check the box to authorize the

payment before clicking "submit."

#### Make a Payment

II

If you wish to use multiple credit cards or bank accounts to pay off your balance, you will need to submit multiple transactions.

| Description                                                                                                    | Outstanding Charges                                          | Payment Amoun      |
|----------------------------------------------------------------------------------------------------|--------------------------------------------------------------|--------------------|
| Online Payment                                                                                                    | 2,677.16                                                     | 2677.16            |
| low to Pay                                                                                                    |                                                              |                    |
| Pay By Electronic Check ~                                                                                                    |                                                              |                    |
| lease Contact your bank for ACH routing nu                                                                                                    | mber before you proceed.                                     |                    |
| erms and Conditions                                                                                                    |                                                              |                    |
| ANY FALSE INFORMATION ENTERED HER<br>CONSTITUTES AS FRAUD AND SUBJECTS<br>ENTERING SAME TO FELONY PROSECUT<br>BOTH FEDERAL AND STATE LAWS OF TH<br>STATES. VIOLATORS WILL BE PROSECUT<br>EXTENT OF THE LAW. | REON  S THE PARTY TION UNDER IE UNITED TED TO THE FULL       |                    |
| ELECTRONIC CHECK POLICY<br>hereby authorize the University to initiate de<br>Depository, according to the terms below, and<br>o debit the same to such account. In the eve                                  | ebit entries to my<br>d for my Depository v<br>ent that this |                    |
| accept the above Terms and Conditions                                                                                                    | Yes review and acc<br>and condi                              | ept terms<br>tions |

## **Enter Payment Information**

| JOHN Q. PUBLIC<br>123 ANYWHERE DR<br>SOWEWHERE, ST 02139-42 | 205      | 114417<br>114417 |     | 00237       |
|-------------------------------------------------------------|----------|------------------|-----|-------------|
| FAY BO DIS                                                  |          |                  | \$  |             |
|                                                             | Norse St |                  | DOL | CARS E STOT |
|                                                             |          |                  |     |             |
| HEIMA                                                       |          |                  |     |             |
| 10123467891 1                                               | 2346789  | W 0237           |     |             |
| 1                                                           | 1        | 1                |     |             |
| Routing Transit                                             | Account  | Check            |     |             |

Required fields are highlighted with an asterisk.

| in st nume of clieck.    |                  |          |
|--------------------------|------------------|----------|
|                          | Snasta           |          |
| Last Name on Check:*     | Calhoun          | Ø        |
| Routing Transit Number:* | 0                | 0        |
| Account Number:*         |                  | <b>@</b> |
| Confirm Account Number:* |                  | <b>@</b> |
| Type of Account:*        | Checking O Sav   | aving 🚱  |
| Address Line 1:*         | 4800 Calhoun Rd. | Ø        |
| Address Line 2:          |                  | Q        |
| Country:*                | United States    | ~ 🧭      |
| ZIP Code:*               | 77204            |          |
| City:*                   | HOUSTON          | 0        |
| State:*                  | Texas            | ~ @      |
|                          |                  |          |
| Receipt information:     |                  |          |
| Email Address:           | iloveuh@uh.edu   | 0        |

By clicking on the provided checkbox, I authorize University of Houston to initiate an electronic debit to my bank account in the amount displayed above. This authorization is to remain in full force and effect unless I provide written notification to University of Houston within an appropriate time frame to allow University of Houston to act on it.

Continue

Π